## v73 新機能 クイックガイド

## グループやレイアウトをテキストファイルで保存する

ご存知でしたか?... グループやレイアウトをテキストファイル形式で保存できます。

## グループやレイアウトをテキストファイルとして保存することで・・・

- 新規または既存のグループやレイアウトを ASCII 形式で保存できます。
- レイアウトやグループをテキストエディタで編集できます。
- 編集の後、レイアウトの内容を TNT で直接開いたり印刷できます。

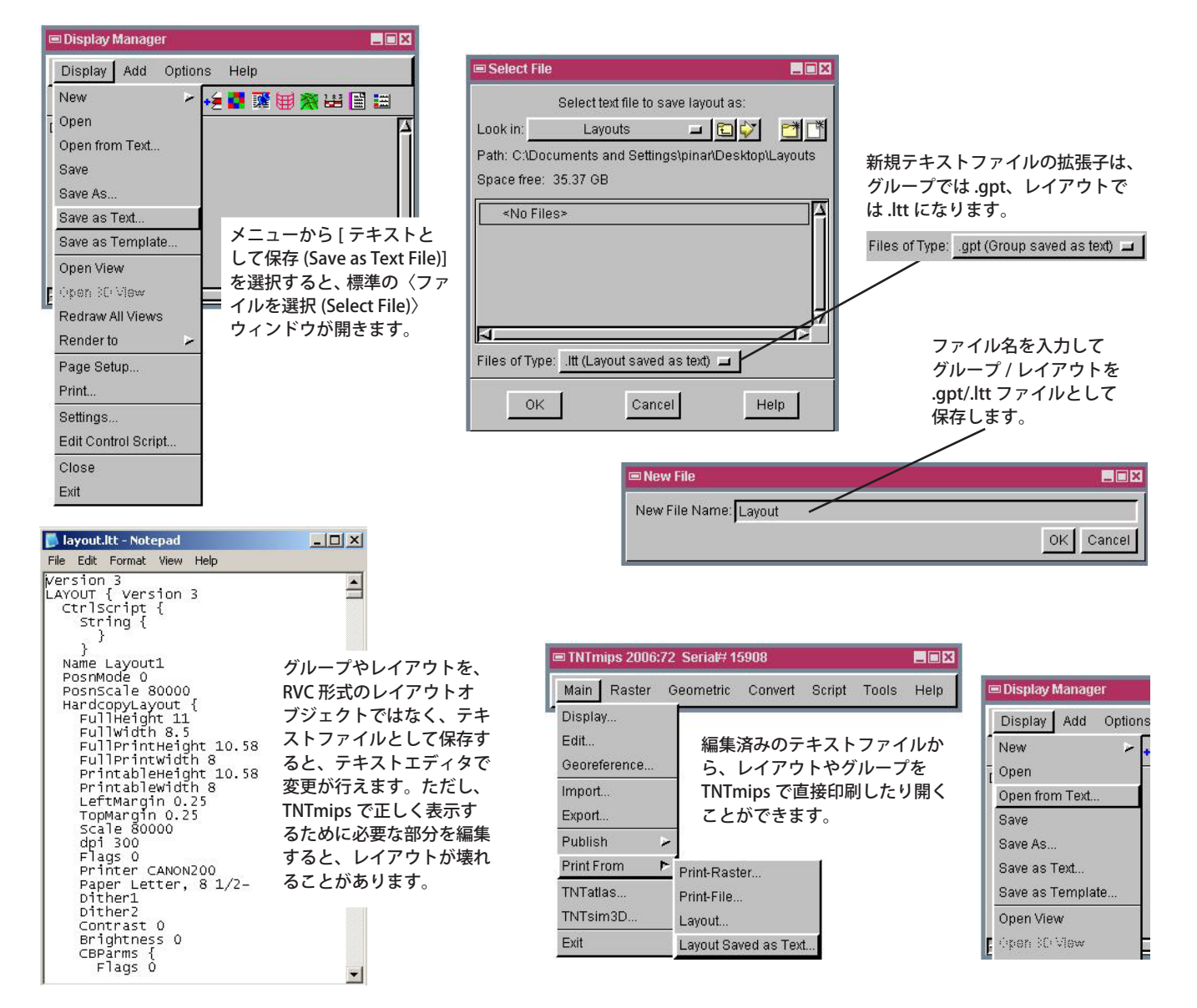

## グループやレイアウトをテキストファイルとして保存する方法

- 表示マネージャの [ 表示 (Display)] メニューから [ テキストとして保存 ] を選択します。
- 〈ファイルを選択〉ウィンドウで既存のファイルを選択するか、新規ファイルを作成します。
- 〈ファイルの新規作成 (New File)〉ウィンドウで、デフォルトの拡張子をそのまま使うか、別の拡張子をファイル名 の一部として入力します。

さらに知りたいことがあれば...

● テキストファイルで保存したレイアウトやグループを、任意のテキストエディタで編集します。

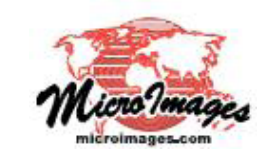

マイクロイメージのウェブサイトをご覧下さい